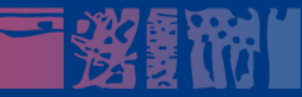

# Présentation de votre nouvel outil de messagerie :

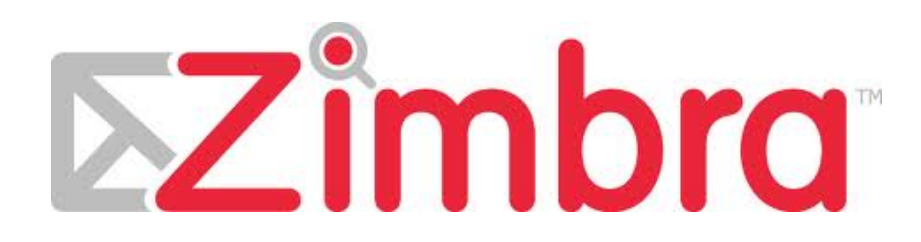

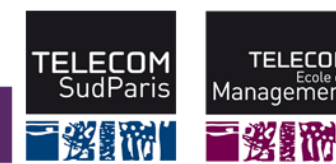

page 0 Migration Zimbra

Direction Informatique & Système d'Information

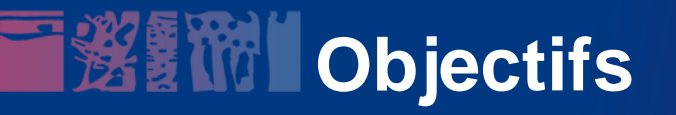

- Disposer d'un seul outil pour la messagerie, l'agenda et les contacts.
- Projet Institut Télécom: faciliter la coopération entre les écoles.
- Offrir les mêmes outils aux étudiants.
- Dans un deuxième temps, intégrer les données relatives aux agendas de cours, aux congés et missions.

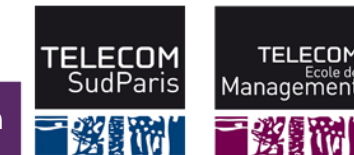

### Ce qui est transféré / Ce qui ne l'est pas

- Tous les mails et les dossiers tels qu'ils se trouvent sur le serveur sont transférés au moment de la migration. L'état lu/non lu est conservé. Egalement les contacts outlook et calendriers exchange.
- Les éléments suivants ne sont pas transférés :
   Vos règles de tri automatiques (filtres de messagerie) et ce, qu'ils soient définis sur le serveur ou sur votre client. Il faudra les recréer dans Zimbra.
   Vos carnets d'adresses du webmail ou de thunderbird : il faudra que vous fassiez une exportation et un import manuel

## Organisation de la migration

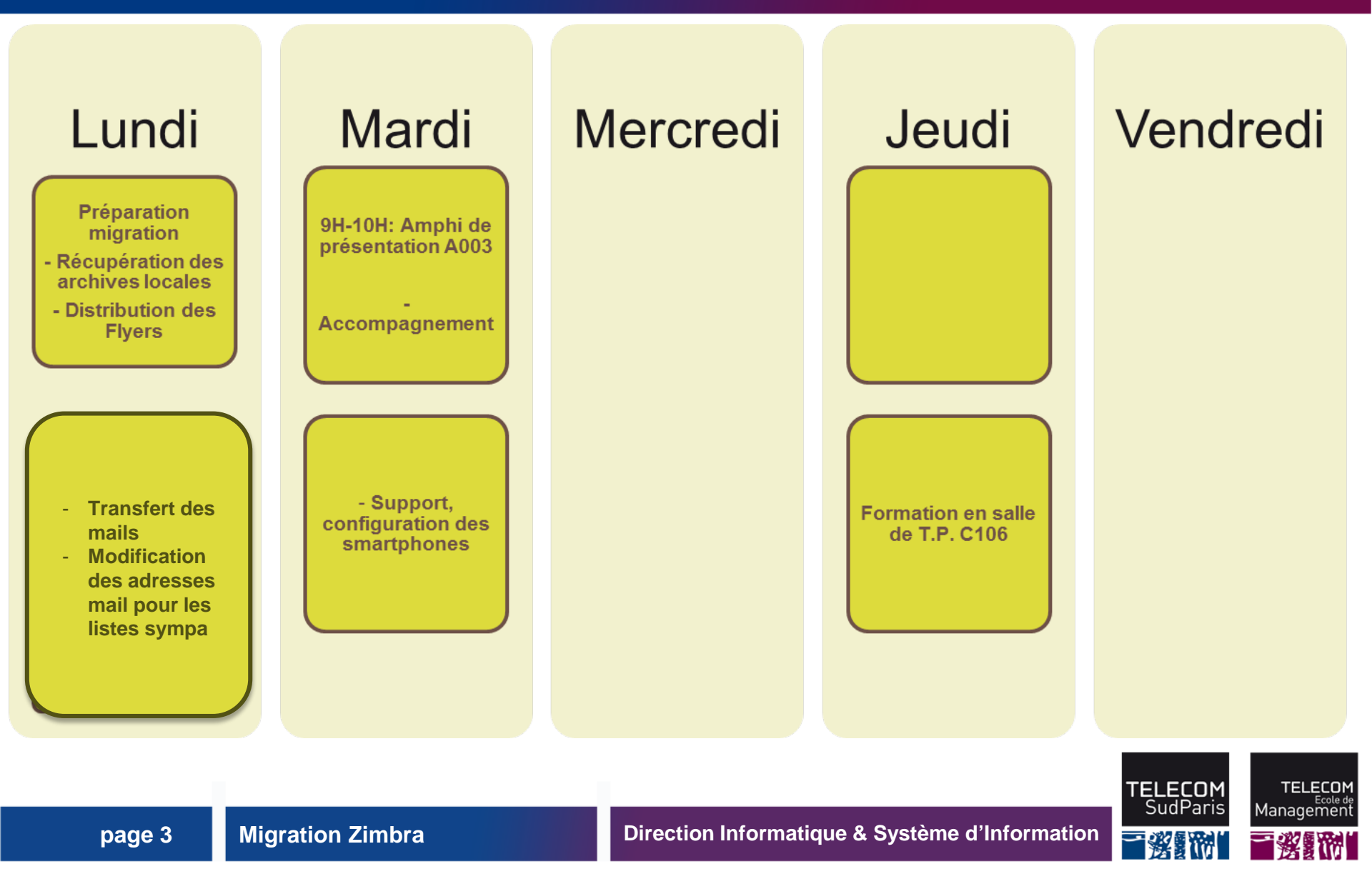

### **Nouveaux domaines**

- La migration à Zimbra va être l'occasion de migrer définitivement dans les nouveaux domaines:
  - prenom.nom@telecom-em.eu pour le personnel administratif, enseignant et les étudiants rattachés à <u>l'école de management</u>.
  - prenom.nom@telecom-sudparis.eu pour le personnel administratif, enseignant et les étudiants rattachés à <u>l'école d'ingénieur</u>.
  - prenom.nom@tem-tsp.eu pour le personnel administratif rattaché au <u>secrétariat général</u>.

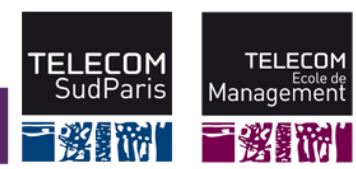

### Accès au service

- Ouvrir une fenêtre sous Mozilla Firefox
- Saisir I'URL : <u>https://zimbra.mines-telecom.fr</u>
- Sélectionnez Telecom Ecole de Management et Telecom SudParis
- Identifiez-vous sur la page CAS comme à votre habitude
- Disponible au travers de l'ENT (ecampus)

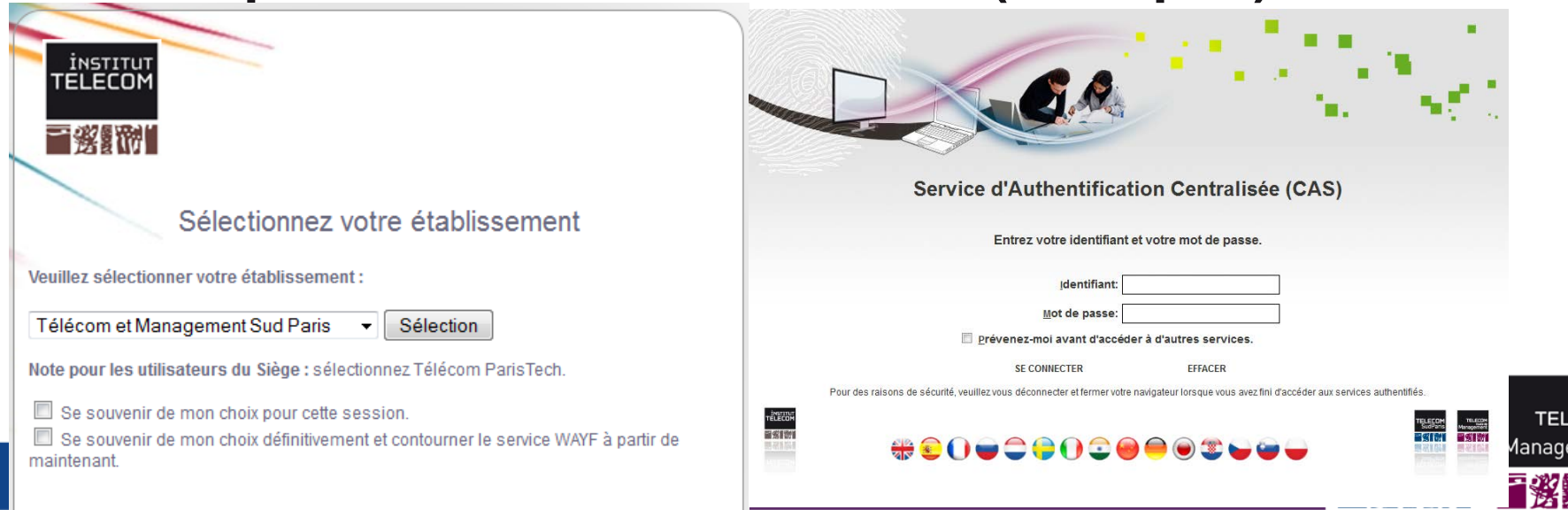

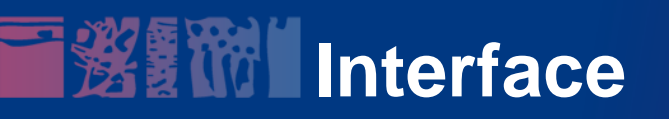

| 11.43 (2) 4                              |                                |                            |                             |                     | Recherche de personnes | Q demo_tmsp | Aide 🔻 Déconnexion    |
|------------------------------------------|--------------------------------|----------------------------|-----------------------------|---------------------|------------------------|-------------|-----------------------|
| Mail 🔓 Carnet d'adres                    | ses Calendrier Tâches          | Préférences                |                             |                     |                        |             |                       |
| ▼ Dossiers 🔁                             | Rechercher                     |                            | 🖂 Mail 🔻 Rechercher         | Enregistrer Avancé  |                        |             |                       |
| Réception                                | Nouveau 🔻 🔀 Actualiser         | 🗙 Supprimer  🖶 🖶 🖄 Répo    | ondre 🛃 Rép. à tous 🔄 Faire | suivre 🛛 🔀 Spam 🛛 🏈 | ▼   🛅   🖂 Affichage ▼  |             | 1 mail                |
| Dossier de Test2                         | □ ▶ † 🧭 🔬 De                   | Ø Objet                    |                             |                     |                        | Dossie      | er Taille Reçu ⊽      |
| Envoyé                                   | Fanny Astgen                   | Test - Fanny Astgen Servio | e DISI 01 60 76 45 60       |                     |                        | Récept      | ion 9 ko 22:28        |
| Spam                                     |                                |                            |                             |                     |                        |             |                       |
| Corbeille                                |                                |                            |                             |                     |                        |             |                       |
| Rechercher des partages                  |                                |                            |                             |                     |                        |             |                       |
| Recherches                               |                                |                            |                             |                     |                        |             |                       |
| Tags (libellés)                          |                                |                            |                             |                     |                        |             |                       |
| Zimlets                                  |                                |                            |                             |                     |                        |             |                       |
|                                          |                                |                            |                             |                     |                        |             |                       |
|                                          |                                |                            |                             |                     |                        |             |                       |
|                                          |                                |                            |                             |                     |                        |             |                       |
|                                          | T4                             |                            |                             |                     |                        |             | 25 Educing 2012 22:28 |
|                                          | Expéditeur :      Fanny Astoen |                            |                             |                     |                        |             | 25164161201222.20     |
|                                          | À: demo tmsp                   |                            |                             |                     |                        |             |                       |
|                                          | Répondre à: Fanny Astgen       |                            |                             |                     |                        |             |                       |
|                                          |                                |                            |                             |                     |                        |             |                       |
|                                          |                                |                            |                             |                     |                        |             |                       |
|                                          |                                |                            |                             |                     |                        |             |                       |
|                                          |                                |                            |                             |                     |                        |             |                       |
| Lun Mar Mer Jeu Ven Sam Dim              | Fanny Astgen                   |                            |                             |                     |                        |             |                       |
| 30 31 1 2 3 4 5                          | Service DISI                   |                            |                             |                     |                        |             |                       |
| 6 7 8 9 10 11 12<br>13 14 15 16 17 18 19 |                                |                            |                             |                     |                        |             |                       |
| 20 21 22 23 24 25 26                     |                                |                            |                             |                     |                        |             |                       |
| 27 28 29 1 2 3 4                         |                                |                            |                             |                     |                        |             |                       |
|                                          |                                |                            |                             |                     |                        |             |                       |
|                                          |                                |                            |                             |                     |                        | SudPa       | ris Managemen         |
| page 6                                   | Migration Zin                  | nbra                       | Direction I                 | nformatique &       | Système d'Informa      | ation       |                       |

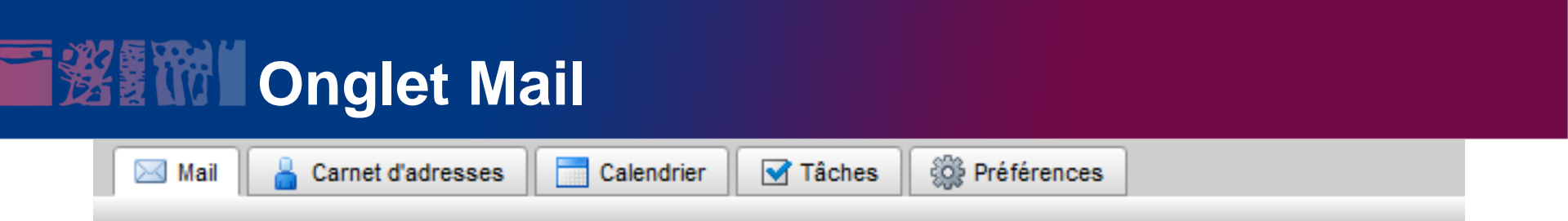

- Recevoir un mail
- Envoyer un mail
  - avec des priorités
  - avec pièce jointe (taille max 25 Mo)
  - avec accusé de réception
- Fonction drapeau
- Classer ses mails dans un dossier de messagerie

#### Quotas : 5 Go

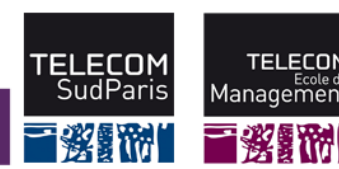

### Onglet Mail suite

- Supprimer un mail
- Déclarer un spam
- Déclarer un courrier acceptable
- Marquer les mails (lu / non lu)
- La recherche et la recherche avancée

<u>Attention</u> : dans le dossier Spam et la corbeille, les mails datant de plus d'un mois sont supprimés automatiquement.

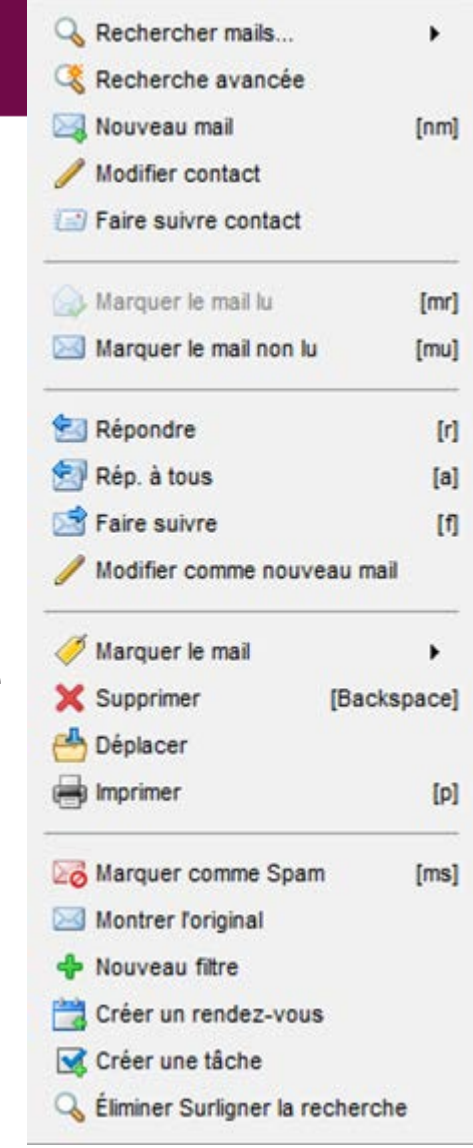

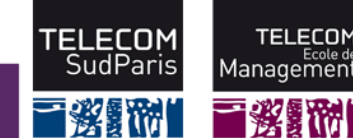

### Recherche avancée

| Zimbra                                     | Recherche de personnes Q Fanny Astgen Console                                                                                                    | d'administration Aide 🔻 Déconnexion    |
|--------------------------------------------|----------------------------------------------------------------------------------------------------|----------------------------------------|
| 🔗 Mail 💧 Carnet d'adres                    | ses 🔁 Calendrier 🗹 Tâches 🍪 Préférences                                                                                                    |                                        |
| 🔻 Dossiers 🛛 🗔 🔺                           | Rechercher Side Avancé                                                                                                    |                                        |
| Réception (1)                              | Pièce jointe 🖂 Basique 💾 Date @ Domaine 🦳 Dossier 📅 Recherche enregistrée 🦳 Taille 🔽 Zimiets 🕨 État 🥖 Tag (libellé) 🕘 Heure Tout supprimer                                                                                                    | Fermer                                 |
| Docs                                       | Recherche Basigue     X                                                                                                    | _                                      |
| ▶ perso                                    | De: Vdalia                                                                                                    |                                        |
| Projets     SurveillanceServeur            |                                                                                                    |                                        |
| TiNa                                       | A ou Cc:                                                                                                    |                                        |
| 🛅 Trash                                    | Objet:                                                                                                    |                                        |
| ▼ 📑 Envoyé                                 | Contenu:                                                                                                    |                                        |
| Brouillons (4)                             |                                                                                                    |                                        |
| Spam (7)                                   | dossier Spams                                                                                                    |                                        |
| Corbeille                                  | 🔲 Rechercher également dans la                                                                                                    |                                        |
| Flux d'informations                        | corbeille                                                                                                    |                                        |
| Flux RSS                                   |                                                                                                    |                                        |
| Paramètres des étapes                      | 🔯 Nouveau 👻   C Actualiser   🗙 Supprimer 🐣 🚍   😒 Répondre 😒 Rép. à tous 😒 Faire suivre   🛂 Spam   🥔 👻   🔄 Affichage 👻                                                                                                    | 36 mails                               |
| Paramétres d'action de (                   | 🗆 🏲 🕇 🎻 🔬 De 🖉 Objet                                                                                                    | Dossier Taille Reçu $\bigtriangledown$ |
|                                            | Valia Garcia 🖉 Liste participants Zimbra 03.04                                                                                                    | Réception 37 ko 9:43                   |
| Recherches                                 | □                                                                                                    | Réception 39 ko 9:40                   |
|                                            | The American Constraints and the American Constraints and the American Con | Réception 38 ko 9:10                   |
| Tags (libellés) 🛛 🏑                        | Valia Garcia // Participants Zimbra 20 03                                                                                                    | Réception 35 ko 19 Mar                 |
| Zimlets                                    | T 🖕 Ydalia Garcia 🥢 Participants à la formation Zimbra du 20.03                                                                                                    | Réception 36 ko 19 Mar                 |
| Support Netixia Zimbra                     | Valia Garcia RE: Inscriptions aux sessions de presentation et formation Zimbra.                                                                                                    | Reception 8 ko 19 Mar                  |
| WebEx                                      |                                                                                                    |                                        |
|                                            | Pour afficher un mail, cliquez dessus.                                                                                                    |                                        |
| 44 4 Mare 2012 N N                         |                                                                                                    |                                        |
| S Lun Mar Mer Jeu Ven SamDim               |                                                                                                    |                                        |
| 9 27 28 29 1 2 3 4                         |                                                                                                    |                                        |
| 10 5 6 7 8 9 10 11                         |                                                                                                    |                                        |
| 11 12 13 14 15 <b>16</b> 17 18             |                                                                                                    |                                        |
| 12 19 20 21 22 23 24 25                    |                                                                                                    |                                        |
| 15 20 21 28 29 30 31 1<br>14 2 3 4 5 6 7 8 |                                                                                                    |                                        |

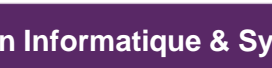

**TELECOM** SudParis

TELECOM Ecole de Management

1177

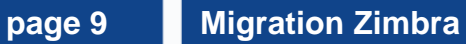

# Onglet Contacts

|                                                                                             | Recherche de personnes     Q     demo_tmsp     Aide                    | <ul> <li>Déconnexion</li> </ul> |  |  |  |  |  |
|---------------------------------------------------------------------------------------------|------------------------------------------------------------------------|---------------------------------|--|--|--|--|--|
| 🖂 Mail 🔒 Carnet d'adresses                                                                  | Calendrier 🗹 Tâches 🍪 Préférences                                      |                                 |  |  |  |  |  |
| ▼ Carnets d'adresses 💽                                                                      | Rechercher Rechercher Avancé                                           |                                 |  |  |  |  |  |
| Contacts Personnes contactées par mail                                                      | 🛓 Nouveau 🔻 🥒 Modifier 🗙 Supprimer 📥 🖶 👻 🧳 💌 🖻 Faire suivre 2 contacts |                                 |  |  |  |  |  |
| Corbeille                                                                                   | Tout 123 A B C D E F G H I J K L M N O P Q R S T U V W X Y Z           |                                 |  |  |  |  |  |
| Rechercher des partages                                                                     | Bon, Jean                                                              |                                 |  |  |  |  |  |
| Recherches                                                                                  | Anne Onime, Anne                                                       | Contrata                        |  |  |  |  |  |
| Tags (libellés)                                                                             |                                                                        |                                 |  |  |  |  |  |
|                                                                                             | Adresse mail: anne.onime@telecom-em.eu Adresse mail                    |                                 |  |  |  |  |  |
|                                                                                             |                                                                        |                                 |  |  |  |  |  |
|                                                                                             |                                                                        |                                 |  |  |  |  |  |
|                                                                                             |                                                                        |                                 |  |  |  |  |  |
|                                                                                             |                                                                        |                                 |  |  |  |  |  |
|                                                                                             |                                                                        |                                 |  |  |  |  |  |
|                                                                                             |                                                                        |                                 |  |  |  |  |  |
|                                                                                             |                                                                        |                                 |  |  |  |  |  |
|                                                                                             |                                                                        |                                 |  |  |  |  |  |
|                                                                                             |                                                                        |                                 |  |  |  |  |  |
|                                                                                             |                                                                        |                                 |  |  |  |  |  |
|                                                                                             |                                                                        |                                 |  |  |  |  |  |
|                                                                                             |                                                                        |                                 |  |  |  |  |  |
|                                                                                             |                                                                        |                                 |  |  |  |  |  |
| <b>44 4</b> Février 2012 → →                                                                |                                                                        |                                 |  |  |  |  |  |
| Lun Mar Mer Jeu Ven Sam Dim                                                                 |                                                                        |                                 |  |  |  |  |  |
| 6 7 8 9 10 11 12                                                                            |                                                                        |                                 |  |  |  |  |  |
| 13 14 15 16 17 18 19                                                                        |                                                                        |                                 |  |  |  |  |  |
| 20     21     22     23     24     25     26       27     28     29     1     2     3     4 |                                                                        |                                 |  |  |  |  |  |
| 5 6 7 8 9 10 11                                                                             |                                                                        |                                 |  |  |  |  |  |

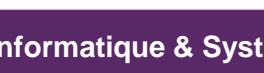

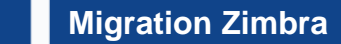

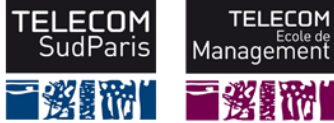

# Onglet Contacts

Carnet d'adresses

🖂 Mail

- Création d'un contact
  - Modification d'un contact
  - Création d'un deuxième carnet contact

Calendrier

Création d'un contact dans le deuxième carnet

Tâches

Préférences

Société

- Déplacer un contact
- Créer un groupe de contact
- Envoyer un mail à un groupe de contact
- Ajout/modification rapide d'un contact
- Consultation rapide d'un contact

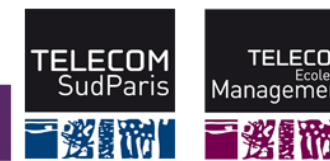

## Onglet Calendrier

|                                          |            |                    |                         |                         |                        | Recherche de personnes | c demo_tms | p Aide 🕶 Déconnexi |
|------------------------------------------|------------|--------------------|-------------------------|-------------------------|------------------------|------------------------|------------|--------------------|
| Mail 🔓 Carnet d'adresses                 | Calendrier | Tâches 🎯 Pro       | éférences               |                         |                        |                        |            |                    |
| ▼ Calendriers                            | Rechercher |                    |                         | Rendez-vous 🔻           | Rechercher Enregistrer | Avancé                 |            |                    |
| Calendrier                               | Nouveau    | 👻 🤁 Actualiser 🛛 🗙 | Supprimer 🐣 🖶 🥖         | ✓ Aujourd'hui Ali Ali   | fichage 🔻              |                        |            | 20/2 - 26/2        |
| Calendrier Perso                         | 2012       | Lun 20 Fév         | Mar 21 Fév              | Mer 22 Fév              | Jeu 23 Fév             | Ven 24 Fév             | Sam 25 Fév | Dim 26 Fév         |
| Rechercher des partages                  |            |                    |                         |                         |                        |                        |            |                    |
| Recherches                               | 08:00      |                    |                         | 1                       |                        |                        |            |                    |
| Tags (libellés) 🏼 🏹                      | 00.00      |                    |                         |                         |                        |                        |            |                    |
| ► Zimlets                                | 09:00      |                    |                         |                         |                        |                        |            |                    |
|                                          |            |                    | 9:00<br>Réunion Service | 9:00<br>Formation Excel |                        |                        |            |                    |
|                                          | 10:00      |                    | D010                    | - A003                  |                        |                        |            |                    |
|                                          |            |                    | ***                     |                         |                        |                        |            |                    |
|                                          | 11:00      |                    |                         | -                       |                        |                        |            |                    |
|                                          | Midi       |                    | 12:00                   |                         |                        |                        |            |                    |
|                                          |            |                    |                         |                         |                        |                        |            |                    |
|                                          | 13:00      |                    |                         | -                       |                        |                        |            |                    |
|                                          |            |                    |                         |                         |                        |                        |            |                    |
|                                          | 14:00      |                    |                         |                         | 14:00                  |                        |            |                    |
|                                          |            |                    |                         |                         | Rdv commercial         |                        |            |                    |
|                                          | 15:00      |                    |                         |                         |                        |                        |            |                    |
|                                          | 16:00      |                    |                         |                         |                        |                        |            |                    |
|                                          | 10.00      |                    |                         |                         |                        |                        |            |                    |
|                                          | 17:00      |                    |                         |                         |                        |                        |            |                    |
|                                          |            |                    |                         | 17:30                   |                        |                        |            |                    |
| 44 4 Février 2012 h hh                   | 18:00      |                    |                         |                         |                        |                        |            |                    |
| Lun Mar Mer Jeu Ven Sam Dim              |            |                    |                         |                         |                        |                        |            |                    |
| 30 31 <b>1 2 3 4 5</b>                   | 19:00      |                    |                         |                         |                        |                        |            |                    |
| 6 7 8 9 10 11 12<br>13 14 15 16 17 18 10 | 20.00      |                    |                         |                         |                        |                        |            |                    |
| 20 <b>21 22 23 24 25 26</b>              | 20.00      |                    |                         |                         |                        |                        |            |                    |
| <b>27 28 29</b> 1 2 3 4                  | 21:00      |                    |                         |                         |                        |                        |            |                    |
| 5 6 7 8 9 10 11                          |            |                    |                         |                         |                        |                        |            |                    |
|                                          |            |                    |                         |                         |                        |                        | TELECO     |                    |
|                                          |            |                    |                         |                         |                        |                        | SudPar     | is Management      |

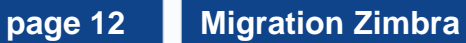

1

### **Onglet Calendrier**

Carnet d'adresses

🖂 Mail

- Différentes vues (jour, semaine, mois, libre/occupé...)
- Créer un rendez-vous rapidement

Calendrier

Créer un rendez-vous avec participants et réservation de ressources

Tâches

Préférences

0

Société

Ajouter un calendrier

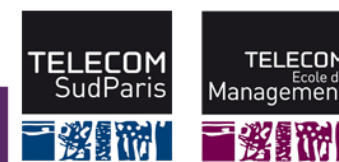

### Partage de calendrier

- Partager un calendrier en tant que visionneur
- Partager un calendrier en tant que gestionnaire
- Ajouter un rendez-vous sur le calendrier d'un collaborateur en tant que gestionnaire
- Créer un rendez-vous privé

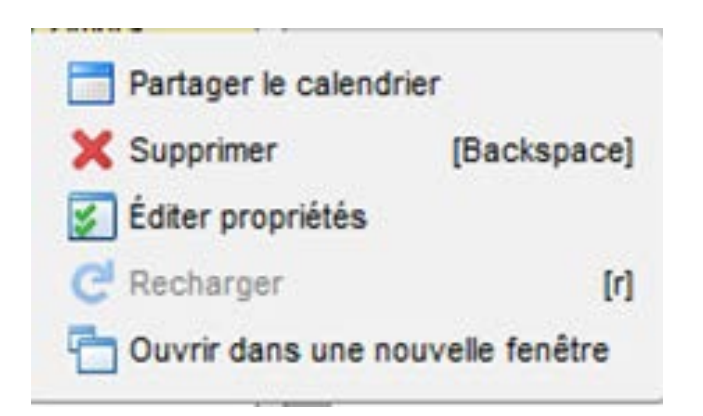

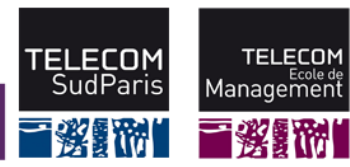

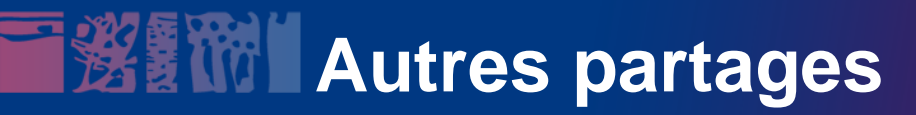

#### Partages de carnet d'adresses

Partages de dossiers de messagerie

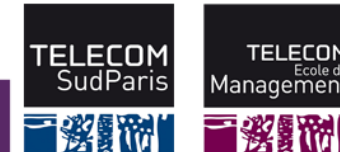

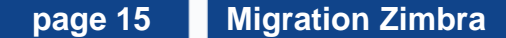

## **Onglet Tâches**

|                                                     | Recherche de personne                                                                                | s Q          | demo_tmsp        | Aide 🔻 Déconnexion |  |  |  |  |
|-----------------------------------------------------|----------------------------------------------------------------------------------------------------|--------------|------------------|--------------------|--|--|--|--|
| 🖂 Mail 🔒 Carnet d'adresses                          | Calendrier Tâches 🛞 Préférences                                                                      |              |                  |                    |  |  |  |  |
| 🔻 Tâches 🔯                                          | Rechercher Rechercher Avancé                                                                         |              |                  |                    |  |  |  |  |
| Corbeille                                           | 💽 Nouveau 🔻 🥒 Modifier 🛛 💥 Supprimer 💾 🖶 🔻 🧭 👻 😰 Filtrer par 👻 🗹 Marquer comme terminé 📄 Affichage 💌 |              |                  | 🖕 1 - 3 sur 3 📫    |  |  |  |  |
| Tâches<br>Rechercher des partages                   | □ 🧭 🕇 🖉 Objet                                                                                        | État         | % effectués      | Échéance 🛆         |  |  |  |  |
| Recherches                                          | Cliquez pour ajouter une nouvelle tâche                                                              |              |                  |                    |  |  |  |  |
| Tags (libellés) 🛛 🍕                                 | Échéance dépassée                                                                                    |              |                  |                    |  |  |  |  |
| ▶ Zimlets                                           | A vanie                                                                                              | Fini         | <del>100 %</del> | 28/1/2012          |  |  |  |  |
|                                                     | Rédaction Documentation                                                                              | En cours     | 40 %             | 31/3/2012          |  |  |  |  |
|                                                     | Migration Zimbra                                                                                     | Non lancé(e) | 0 %              | 30/6/2012          |  |  |  |  |
|                                                     |                                                                                                    |              |                  |                    |  |  |  |  |
|                                                     |                                                                                                    |              |                  |                    |  |  |  |  |
|                                                     |                                                                                                    |              |                  |                    |  |  |  |  |
|                                                     |                                                                                                    |              |                  |                    |  |  |  |  |
|                                                     |                                                                                                    |              |                  |                    |  |  |  |  |
|                                                     |                                                                                                    |              |                  |                    |  |  |  |  |
|                                                     | Installation Salle B313                                                                              |              |                  |                    |  |  |  |  |
|                                                     | Emplacement: B313                                                                                    |              |                  |                    |  |  |  |  |
|                                                     | Date de début: 2 Jan 12                                                                              |              |                  |                    |  |  |  |  |
|                                                     | Priorité: Élevée                                                                                     |              |                  |                    |  |  |  |  |
|                                                     | État: Fini                                                                                           |              |                  |                    |  |  |  |  |
|                                                     | Fini: 100%                                                                                           |              |                  |                    |  |  |  |  |
|                                                     |                                                                                                    |              |                  |                    |  |  |  |  |
|                                                     |                                                                                                    |              |                  |                    |  |  |  |  |
|                                                     |                                                                                                    |              |                  |                    |  |  |  |  |
| 30 31 1 2 3 4 5                                     |                                                                                                    |              |                  |                    |  |  |  |  |
| 6 7 8 9 10 11 12                                    |                                                                                                    |              |                  |                    |  |  |  |  |
| 13 14 15 16 17 18 19<br>20 <b>21 22 23</b> 24 25 26 |                                                                                                    |              |                  |                    |  |  |  |  |
| 27 28 29 1 2 3 4                                    |                                                                                                    |              |                  |                    |  |  |  |  |
| 5 6 7 8 9 10 11                                     |                                                                                                    |              |                  |                    |  |  |  |  |

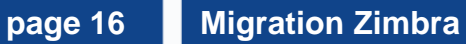

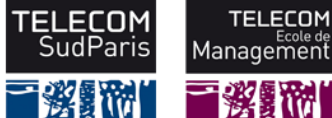

177

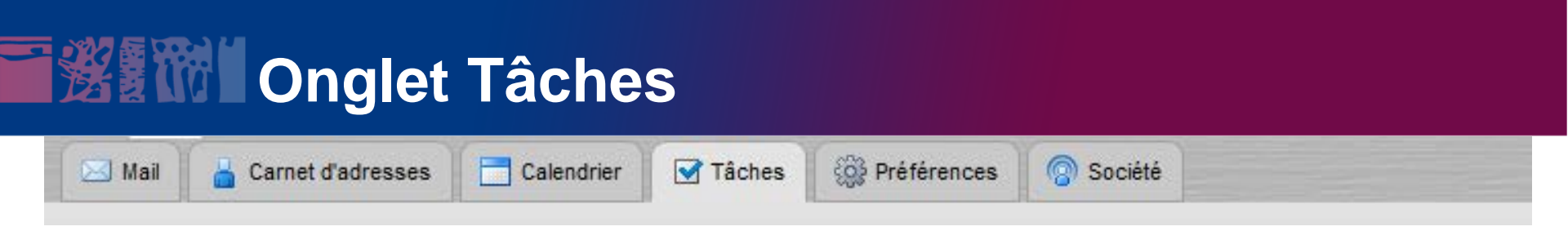

- Création d'une tâche
- Modification d'une tâche
- Création d'une nouvelle liste de tâches
- Création de tâches à partir d'un mail.

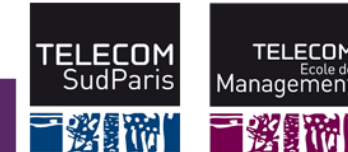

# **Onglet Préférences**

| Image: Sector of Sector of Sector                                                                                                    | nexion |
|----------------------------------------------------------------------------------------------------|--------|
| ▼ Prétérences       Rechercher       Enregistrer       Avancé         W Général       ▼ Tâches ▼ Rechercher       Enregistrer       Avancé         Signatures       Signatures       Annuler       Annuler         Comptes       Fatres       Mot de passe:       Annuler         Calendrier       Standard (HTML)       Standard (HTML)         Notifications       Moties       Thème : Carbone ▼         Langue :       Thème : Carbone ▼       Langue :       Thèmes ▼         Zimiets       Fuseau horaire par défaut : MIT +01:00 Bruxeles, Copenhague, Madrid, Paris ▼                                                                                                    |        |
| Signatures         Image: Signatures         Image: Signatures                                                                                                    |        |
| Création de mai   Signatures   Comptes   Comptes   Comptes   Adresses acceptées   Camet d'adresses   Camet d'adresses   Caneur d'adresses   Caneur d'adresses   Connexion avec :     É Partage   Mobiles   Importer/Exporter   Raccourcis   Zimiets                                                                                                    |        |
| Comptes<br>Comptes<br>Com | Â      |
| <ul> <li>Adresses acceptées</li> <li>Canet d'adresses</li> <li>Calendrier</li> <li>Partage</li> <li>Notifications</li> <li>Mobiles</li> <li>Importer/Exporter</li> <li>Raccourcis</li> <li>Z zimiets</li> <li>Mote passe:</li> <li>Carbone ▼</li> <li>Langue : français ▼</li> <li>Fuseau horaire par défaut : GMT +01:00 Bruxelles, Copenhague, Madrid, Paris ▼</li> <li>Recherches</li> </ul>                                                                                                    |        |
| Carnet d'adresses<br>Calendrier<br>Partage<br>Notifications<br>Mobiles<br>Mobiles<br>Raccourcis<br>Z Zimlets<br>Connexion avec:  Évolué (Ajax)<br>Standard (HTML)<br>Thème: Carbone ▼<br>Langue:  français ▼<br>Fuseau horaire par défaut: GMT +01:00 Bruxelles, Copenhague, Madrid, Paris ▼<br>Recherches                                                                                                    |        |
| Partage       ○ Standard (HTML)         Notifications       Importer/Exporter         Importer/Exporter       Langue : Impraçais ▼         Raccourcis       Fuseau horaire par défaut : GMT +01:00 Bruxelles, Copenhague, Madrid, Paris         Recherches       Recherches                                                                                                    |        |
| Mobiles   Mobiles   Macrosoft   Mobiles   Mobiles   Macrosoft   Mobiles   Macrosoft   Mobiles   Mobiles   Macrosoft   Mobiles   Macrosoft   Mobiles   Mobiles   Macrosoft   Mobiles   Mobiles   Mobiles   Mobiles   Mobiles   Mobiles   Mobiles   Mobiles   Mobiles   Mobiles   Mobiles   Mobiles   Mobiles   Mobiles   Mobiles   Mobiles   Mobiles   Mobiles                                                                                                    |        |
| <ul> <li>Importer/Exporter</li> <li>A Raccourcis</li> <li>Importer/Exporter</li> <li>Langue: Importer/Exporter</li> <li>Fuseau horaire par défaut: GMT +01:00 Bruxelles, Copenhague, Madrid, Paris</li> <li>Recherches</li> </ul>                                                                                                    |        |
| DZ Zimlets     Fuseau horaire par défaut : GMT +01:00 Bruxelles, Copenhague, Madrid, Paris       Recherches                                                                                                    |        |
| Recherches                                                                                                    |        |
| Recherches                                                                                                    |        |
|                                                                                                    | E      |
| Paramètres de recherche : 🔄 Inclure le dossier Spam dans les recherches                                                                                                    |        |
| Inclure le dossier Corbeille dans les recherches                                                                                                    |        |
| Langue de recherche : Afficher les fonctions évoluées dans la barre d'outils de recherche                                                                                                    |        |
|                                                                                                    |        |
| Autre                                                                                                    |        |
| ← + + + + + + + + + + + + + + +                                                                                                    |        |
| Lun Mar Mer Jeu Ven Sam Dim<br>Sélection 🗸 Afficher les cases à cocher qui facilitent la sélection des objets dans les listes (exige un rafraîchissement de l'affichage)                                                                                                    |        |
| 6 7 8 9 10 11 12 Imprimer taille des caractères : 12 pt 🔻                                                                                                    |        |
| 13       14       15       16       17       18       19         20       21       22       23       24       25       26       Adresses électroniques:                                                                                                    |        |
| 27       28       29       1       2       3       4         Bulles:        Ø         5       6       7       9       0       40       41                                                                                                    | -      |

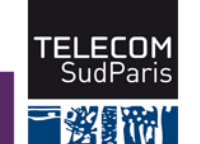

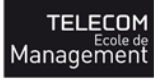

彩翻

### Zimbra Desktop

#### Si vous avez besoin d'accéder à votre messagerie en mode « hors-ligne » vous pouvez installer Zimbra Desktop.

Zimbra Desktop consomme beaucoup plus de ressources sur votre ordinateur que la version Web, il est conseillé uniquement si vous avez impérativement besoin du mode « hors-ligne ».

### Les paramètres à utiliser sont :

- type de compte : zimbra
- nom du serveur : z.mines-telecom.fr
- port : laisser la valeur par défaut
- sécurité : activer SSL

### Faites une demande à la DISI si vous en avez besoin.

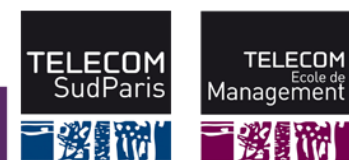

### Accès pour les smartphones

- Synchronisation ActiveSync (ou mail pour exchange)
- Adresse du serveur : z.mines-telecom.fr
- Limitations :
  - Pas d'accès aux ressources partagées
  - Sauf pour les iPhone, seul le calendrier nommé « Calendrier » est synchronisable

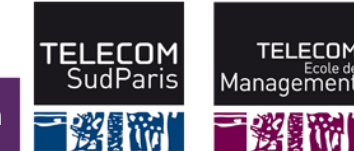

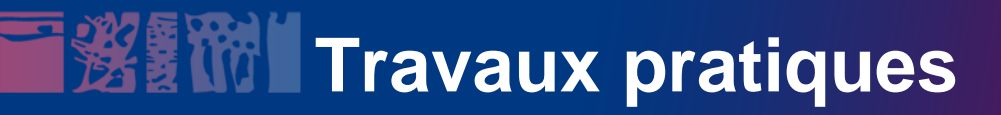

Au programme :

- Mise en place des filtres
- Partages de calendrier
- Messages d'absence
- Configuration du téléphone

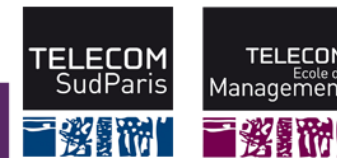

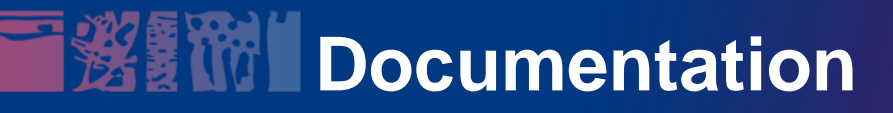

#### Documentation et conseils en ligne sur:

#### http://infopedia.it-sudparis.eu/zimbra

• L'aide en ligne intégrée.

### Information.

- Flyer.
- Site de présentation avec vidéo :

http://www.yaziba.net/supportv7/

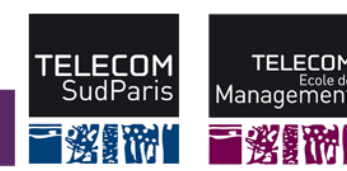

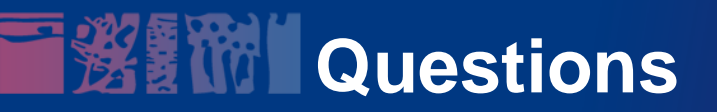

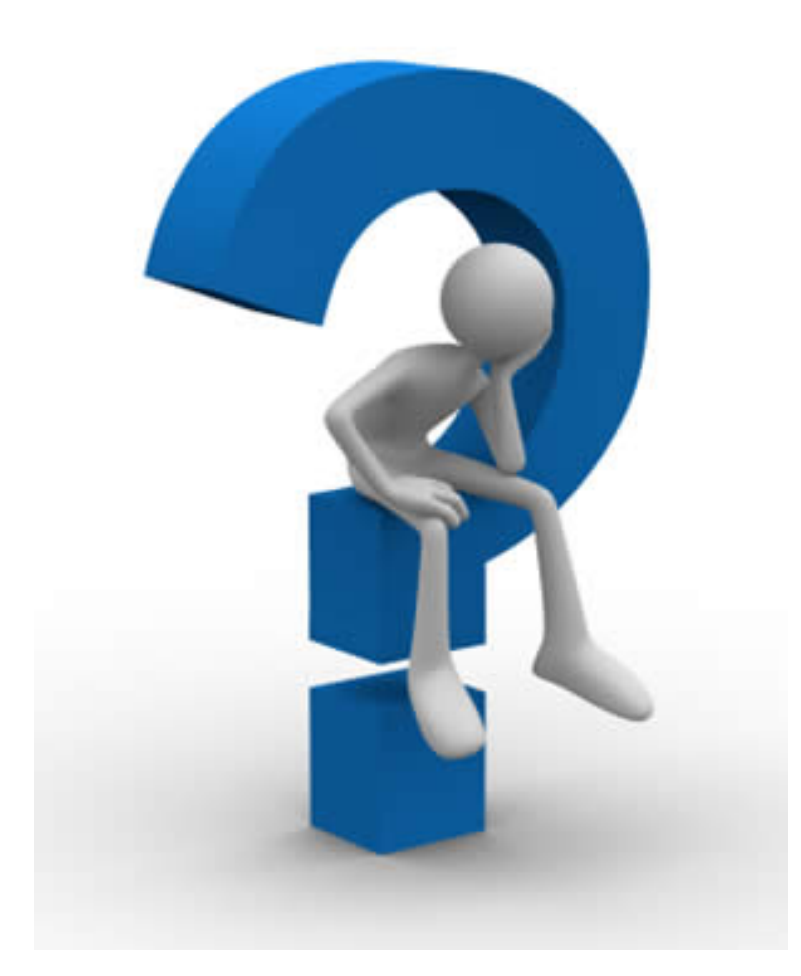

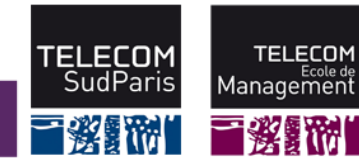

page 23 Migration Zimbra

Direction Informatique & Système d'Information